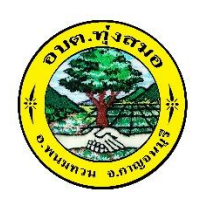

## คู่มือวิธีการใช้งานระบบ

บริการ E-service ผ่าน Google From เป็นการให้บริการออนไลน์ ที่องค์การบริหารส่วนตำบล ทุ่งสมอ ได้จัดทำขึ้น เพื่ออำนวยความสะดวก และเพิ่มประสิทธิภาพการบริการ ของหน่วยงานให้แก่ ประชาชน

## ขั้นตอนการขอรับบริการออนไลน์

ผู้มีความประสงค์ จะขอรับบริการ สามารถแจ้งความประสงค์ โดยการกรอกข้อมูลรายละเอียดการ ขอรับบริการของท่าน ลงในแบบฟอร์ม การขอรับบริการออนไลน์ มีขั้นตอนดังนี้

 ท่านสามารถเข้าไปที่ <u>www.thungsmorkan.go.th</u> มาที่หัวข้อ บริการออนไลน์ E –service อบต. ทุ่งสมอเลือกบริการที่ท่านต้องการ กรอกข้อมูล รายละเอียดการขอรับบริการของท่าน ลงในแบบฟอร์ม Google Form การขอรับบริการออนไลน์

กรุณากรอกข้อมูลให้ครบถ้วน หากมี \* สีแดงที่หัวข้อใด แสดงว่าเป็นข้อมูลจำเป็นที่จะต้องกรอก
 ให้ครบถ้วน

3. เมื่อกรอกข้อมูลครบแล้วให้กด ส่ง

4. เจ้าหน้าที่ได้รับข้อความ และทำการตรวจสอบข้อมูลรายละเอียด ผ่านระบบ Google Drive พร้อม กับดำเนินการปริ๊นแบบขอรับบริการออนไลน์

5. เมื่อผู้บริหารได้พิจารณาแล้ว เจ้าหน้าที่จะแจ้งผลการพิจารณาให้ท่านทราบ ผ่านช่องทางติดต่อ ตามที่ท่านระบุโดยเร็ว พร้อมดำเนินการในส่วนที่เกี่ยวข้องต่อไป

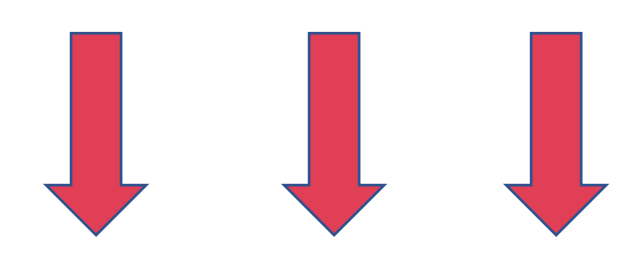

รายละเอียคเพิ่มเติม ด้านล่าง 1.กรอก อีเมล์ เพื่อเข้าระบบ

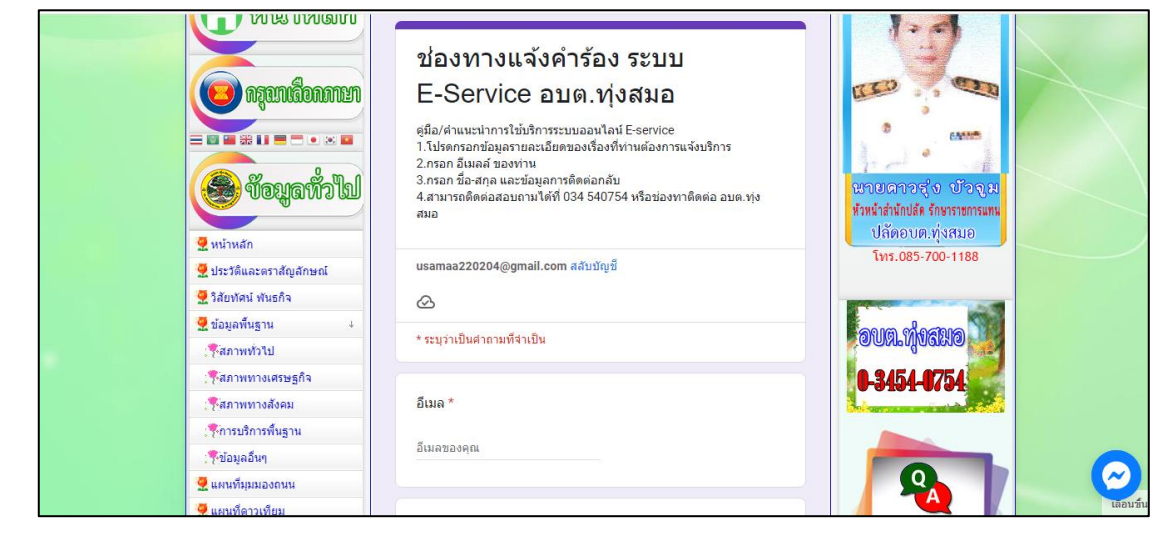

2. เลือกบริการที่ท่านต้องการ

3. กรอกชื่อ -นามสกุล บ้านเลขที่ ของผู้รับบริการ

| แหนที่ดาวเพียม         แหนที่ดาวเพียม         แหล่งห่องเพียวกายใน         พ.สุนปข้อมูลนักห้องเทียว         สถานท้ออกกำลังกาย         พ.สานท้ออกกำลังกาย         พ.สานท้ออกกำลังกาย         พ.สานท้ออกกำลังกาย         พ.สานท้ออกกำลังกาย         พ.สานท้ออกกำลังกาย         พ.สานท้ออกกำลังกาย         พ.สานท้ออกกำลังกาย         พ.สานท้ออกกำลังกาย         พ.สานท้ออกกำลังกาย         พ.สานกับออกกาย         พ.สานกับออกกาย         พ.สานกับออกกาย         พ.สานกับออกกาย         พ.สานกับออกกาย         พ.สานกับออกกาย         พ.สานกับออกกาย | เรื่องแจ้งคำร้อง/ระบบออนไลน์ *<br>viอมแชมไฟฟ้าสาธารณะ<br>viaมแชมประปาหมูบ้าน<br>viaมแชมระบบเสียงตามสาย<br>เรื่อง อื่นๆ<br>ปีอ - นามสกุล ผู้เรื่อง *<br>ศาตอบของคุณ |                       |              |
|----------------------------------------------------------------------------------------------------|----------------------------------------------------------------------------------------------------|-----------------------|--------------|
| รากองคลัง<br>รากองปาง<br>อังหมูลสำเหนินหาน                                                                                                    | บ้านเลซที่ ตำบลทุ่งสมอ อำเภอพนมทวน จังหวัดกาญจนบุรี *<br>ศำคอบของคุณ                                                                                               | 217 673<br>010.4 1000 | (Constanting |

- 4. กรอกข้อมูลเบอร์ติคต่อกลับ และระบุราลละเอียดเพิ่มเติม
- 5.กด ส่ง เพื่อส่งข้อมูลมายังอีเมลล์ของ อบต.ทุ่งสมอ

| 4                                                   |                                                                                                    |                                                       |                   |
|-----------------------------------------------------|----------------------------------------------------------------------------------------------------|-------------------------------------------------------|-------------------|
| 💆 แผนดำเนินงานประจำปี                               | เบอร์โทรศัพท์ผ้แจ้งผ่านระบบออนไลน์ *                                                                     | 【 🔝 ກະກົວແກ່ນນານນັ່ງມີໄຈ                              | $\langle \rangle$ |
| 💆 ข้อบัญญัติอนด                                     |                                                                                                    |                                                       |                   |
| 🧟 ข้อบัญญัติงบประมาณ                                | ศำตอบของคุณ                                                                                              |                                                       |                   |
| 🦉 แผนอัตรากำลัง                                     |                                                                                                    | A HITTE                                               |                   |
| 🧟 รายงานฐานะทางการเงิน                              |                                                                                                    | นี้สู่งอายุ                                           |                   |
| 🧟 ระบบจัดซื้อจัดจ้าง 🗼                              | กรุณาระบุวัตถุประสงค์ที่ท่านต้องการยื่นคำร้องผ่านระบบออนไลน์ *                                           |                                                       |                   |
| : 🖗 ประกาศจัดซื้อจัดจ้าง                            |                                                                                                    | A mo                                                  |                   |
| (%)ประกาศราคากลาง                                   | ศำตอบของคุณ                                                                                              |                                                       |                   |
| ระบบคลจัดขึ้อจัดจ้าง                                |                                                                                                    | ดนพการ                                                |                   |
| รายงานผลการจัดข้อจัดจ้าง<br>หรือการจัดาพัสดุประจำปี | ส่ง ล้างแบบฟอร์ม                                                                                         | 1282931                                               |                   |
| 💦 แผนการจัดขึ้อจัดจ้าง                              | ห้ามส่งรหัสผ่านใน Google ฟอร์ม                                                                           | 3ับนี้ 408<br>สิยามีอาวาที่ 701                       |                   |
| 🦉 การบริหารงานบุคลากร 🗼                             | เนื้อหานี้มีได้ถูกสร้างขึ้นหรือรับรองโดย Google <u>รายงานการละเมิด</u> - <u>ข้อกำหนดในการให้บริการ</u> - | 🝓 สัปดาห์นี้ 6558                                     |                   |
| านโยบายหรือแผนการบริหาร<br>กรัพยากรบุคคล            | Google ฟอร์ม                                                                                             | ลัปดาห์ที่แล้ว 5075 ได้อนนี้ 10501 ได้อนที่แล้ว 30685 | $\bigcirc$        |
| การดำเนินการตามนโยบาย                               | -                                                                                                    | ทั้งหมด 1282931                                       | เลือนข้           |